## **CITI PROGRAM NEW LEARNER ACCOUNT REGISTRATION**

Go to <u>www.citiprogram.org</u> and click on the "Register" button located in the blue log in box to the right of the homepage.

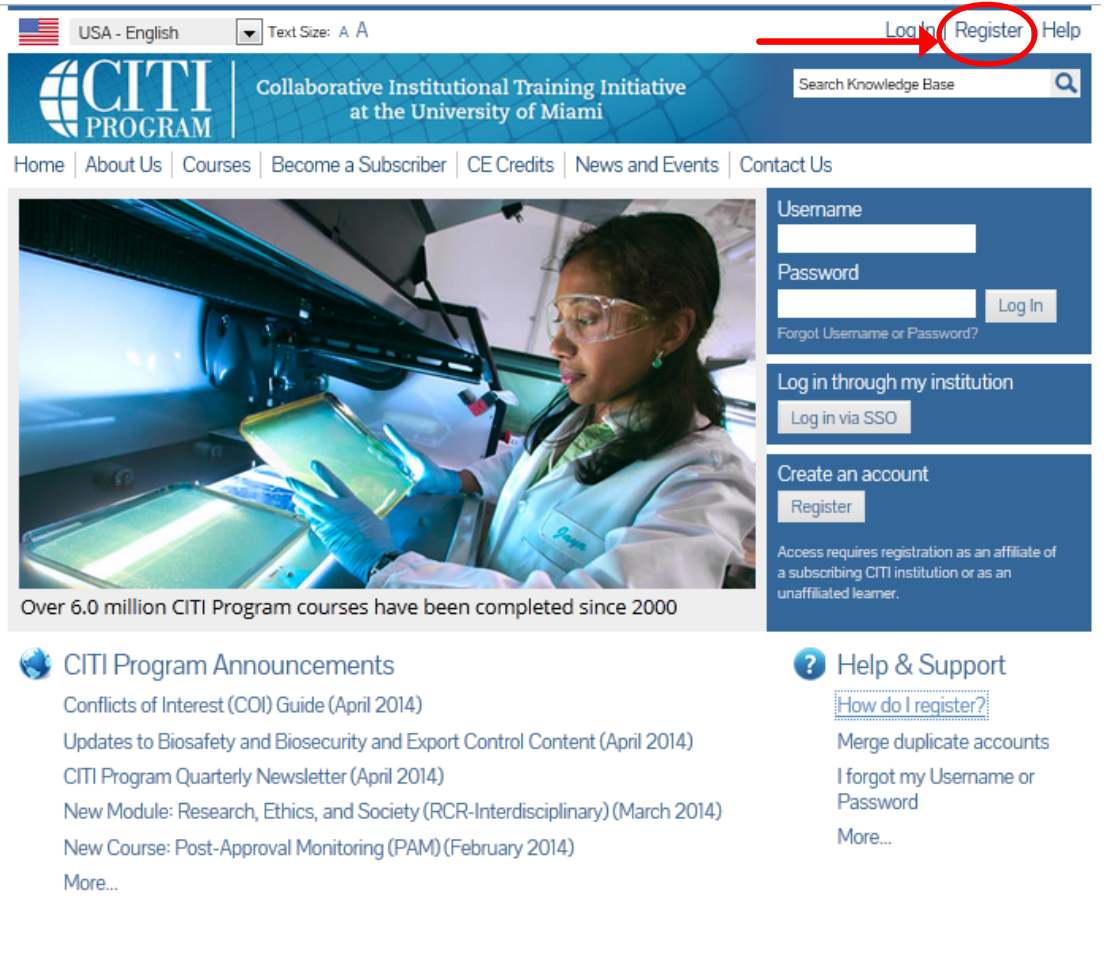

Conditions of Use Copyright and Disclaimer Privacy Notice Site Accessibility Site Index Contact Us

The next steps are numbered 1-7. These steps will collect information to register your account and place you in the correct course.

**Step 1** Type "Singapore" and select Singapore University of Technology and Design from the search box.

| USA - English Text Size: A A                                                                                                    | Log in   Register   i                                                                                                    |
|----------------------------------------------------------------------------------------------------|----------------------------------------------------------------------------------------------------|
| Collaborative Institute Institute In | tutional Training Initiative Search Knowledge Base                                                                                                    |
| ne   About Us   Courses   Become a Subscribe                                                                                                    | r CE Credits News and Events Contact Us                                                                                                    |
| ITI - Learner Registration                                                                                                    |                                                                                                    |
| Steps: 1 2 3 4 5 6 7                                                                                                    |                                                                                                    |
| You must make a selection below.                                                                                                    |                                                                                                    |
| elect Your Organization Affiliation                                                                                                    |                                                                                                    |
| earch for organization: Enter full or partial name 🤬                                                                                                    |                                                                                                    |
| earch for organization: Enter full or partial name 😡                                                                                                    | Can't find your institution? It may use Single Sign On. Check here.                                                                                                    |
| Singapore<br>Environmental Health Institute Singapore<br>Health Promotion Board, Sing pore<br>JCU Singapore<br>Ministry of Health, Singapore                                                                                                    | Can't find your institution? It may use Single Sign On. Check here.<br>organization, enter its name in the box above, then pick from the<br>p 2" button immediately below. To clear your selection and try |
| Singapore<br>Environmental Health Institute Singapore<br>Health Promotion Board, Sing pore<br>JCU Singapore<br>Ministry of Health, Singapore<br>National Healthcare Group - Singapore<br>National University of Singapore<br>Raffles Hospital, Singapore                                                                                                    | Can't find your institution? It may use Single Sign On. Check here.<br>organization, enter its name in the box above, then pick from the<br>p 2" button immediately below. To clear your selection and try |
| Singapore<br>Environmental Health Institute Singapore<br>Health Promotion Board, Sing pore<br>JCU Singapore<br>Ministry of Health, Singapore<br>National Healthcare Group - Singapore<br>National University of Singapore<br>Raffles Hospital, Singapore<br>Singapore Clinical Research Institut                                                                                                    | Can't find your institution? It may use Single Sign On. Check here.<br>organization, enter its name in the box above, then pick from the<br>p 2" button immediately below. To clear your selection and try |

**Step 2** requests that you enter your first and last name along with your email address. Please enter your name here as you would like it to appear on your completion report received at the end of the course. Ensure you use an email address that you can access so you can complete the registration process by verifying the email. [It is recommended that you use SUTD email for registration.]

| Steps: 1 2 3 4 5 6 7                                                                             |                                                                                                    |                            |
|--------------------------------------------------------------------------------------------------|----------------------------------------------------------------------------------------------------|----------------------------|
| ersonal Information                                                                              |                                                                                                    |                            |
| * indicates a required field.                                                                    |                                                                                                    |                            |
| * First Name                                                                                     | * Last Name                                                                                                    |                            |
| * Email Address                                                                                  | * Verify email address                                                                                                    |                            |
| We urge you to provide a second e<br>forget your username or password<br>Secondary email address | mail address, if you have one, in case messages are blocked or you lose the ability to acc<br>, you can recover that information using either email address.<br>Verify secondary email address | ess the first one. If you: |
|                                                                                                  |                                                                                                    |                            |

While not require, we do encourage entering a secondary email address. It will assist in the recovery of your account if you forget your username or password and no longer have access to your primary email address.

At Step 3 you will chose a username and password for your account. Please follow the on screen instructions for the expected parameters of each field. Passwords are case sensitive.

During this step you will also select and answer a security question. This question will be used to assist in the recovery of your account if you have forgotten your username or password. Please select a question that is applicable to you and you can comfortably answer for the tech support team.

| USA - English 📃 Text Si                                                                                | ze: A A                                                                                                   | Log In   Register   Help                |
|----------------------------------------------------------------------------------------------------|----------------------------------------------------------------------------------------------------|-----------------------------------------|
| Collat                                                                                                 | porative Institutional Training Initiative<br>at the University of Miami                                  | Search Knowledge Base                   |
| lome   About Us   Courses   Becc                                                                       | me a Subscriber   CE Credits   News and Events   Co                                                       | ontact Us                               |
| CITI - Learner Registration - Singa                                                                    | pore University of Technology and Design                                                                  |                                         |
| Steps: 1 2 3 4 5 6 7                                                                                   |                                                                                                    |                                         |
| Create your Username and Passy                                                                         | vord                                                                                                    |                                         |
| * indicates a required field.                                                                          |                                                                                                    |                                         |
| Your username should consist of 4 to 5<br>created, your username will be part of                       | 50 characters. Your username is not case sensitive; "A12B34CD<br>the completion report.                   | " is the same as "a12b34cd". Once       |
| * User Name                                                                                            | 0 sharatara Yaur assured IC case sections \$413B34CD3 is a                                                | of the same of "of 76-74ed"             |
| four password should consist or a to s                                                                 | to characters, rour password is case sensitive, A12834CD is n                                             | outrie same as "al 2034cd".             |
| * Password                                                                                             | * Verify Password                                                                                         |                                         |
| Please choose a security question and<br>to provide this answer to the security<br>* Security Question | provide an answer that you will remember. NOTE: If you forge<br>question in order to access your account. | t your login information, you will have |
| Security question                                                                                      | V                                                                                                    |                                         |
| * Security Answer                                                                                      |                                                                                                    |                                         |
| Continue to Step 4                                                                                     |                                                                                                    |                                         |

Conditions of Use Copyright and Disclaimer Privacy Notice Site Accessibility Site Index Contact Us

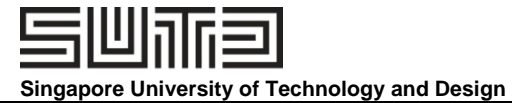

**Step 4** collects demographic information. All information provided is voluntary. Use the blue information question marks for more information on specific categories.

| USA - English 🔹 Text Size: A A                                                                                      | Log In   Register   Help |
|----------------------------------------------------------------------------------------------------|--------------------------|
| Collaborative Institutional Training Initiative at the University of Miami                                          | n Knowledge Base         |
| Home   About Us   Courses   Become a Subscriber   CE Credits   News and Events   Contact Us                         |                          |
| CITI - Learner Registration - Singapore University of Technology and Design                                         |                          |
| Steps: 1 2 3 4 5 6 7                                                                                                |                          |
| Gender, Ethnicity and Race                                                                                          |                          |
| Why does CITI Program ask about your gender, race and ethnicity? 🥹<br>Why does CITI Program use these categories? 🧐 |                          |
| * indicates a required field.                                                                                       |                          |
| * I identify my Gender as:                                                                                          |                          |
| © Female                                                                                                    |                          |
| Male                                                                                                    |                          |
| Transgender or Other                                                                                                |                          |
| Prefer not to answer                                                                                                |                          |
| * I identify my Ethnicity as:                                                                                       |                          |
| 💿 Hispanic or Latino 🥯                                                                                              |                          |
| Not Hispanic or Latino                                                                                              |                          |
| Prefer not to answer                                                                                                |                          |
| * I identify my Race as: (you may select more than one)                                                             |                          |
| American Indian or Alaska Native 9                                                                                  |                          |
| 🔲 Black or African American 🤢                                                                                       |                          |
| 🗖 Asian 🥹                                                                                                    |                          |
| 🔲 Native Hawaiian or Other Pacific Islander 😡                                                                       |                          |
| White 9                                                                                                    |                          |
|                                                                                                    |                          |

Conditions of Use Copyright and Disclaimer Privacy Notice Site Accessibility Site Index Contact Us

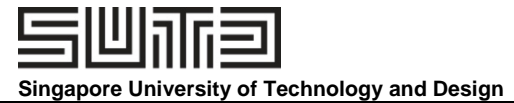

Please select 'NO' for the selection for Continuing Education credits during **Step 5**.

| USA - English Text Size: A A                                                                                                    | Log In   Register   Help                                                         |
|----------------------------------------------------------------------------------------------------|----------------------------------------------------------------------------------|
| Collaborative Institutional Training Initiative<br>at the University of Miami                                                                                                    | Search Knowledge Base Q                                                          |
| Home   About Us   Courses   Become a Subscriber   CE Credits   News and Events   Co                                                                                                    | ntact Us                                                                         |
| CITI - Learner Registration - Singapore University of Technology and Design                                                                                                    |                                                                                  |
| Steps: 1 2 3 4 5 6 7                                                                                                    |                                                                                  |
| * indicates a required field.                                                                                                    |                                                                                  |
| * Are you interested in the option of receiving Continuing Education Unit (CEU) credit<br>courses?                                                                                                    | for completed CITI Program                                                       |
| CITI is pleased to offer CE credits and units for purchase to learners qualifying for CE eligibility while o<br>training requirements.                                                                                                    | oncurrently meeting their institutions                                           |
| CE credits/units for physicians, psychologists, nurses, social workers and other professions allowed to<br>re-certification are available for most CITI courses – please see "Course List" link under the "CE Credit                                                                                           | o use AMA PRA Category 1 credits for<br>" tab on login page for details.         |
| Please register your interest for CE credits below by checking the "YES" or "NO" dots, and, when app<br>at bottom of page. Please read texts entered for each option carefully.                                                                                                    | blicable, types of credits you wish to earn                                      |
| Yes<br>At the start of your course, you will be prompted to click on a "CE Information" page link located at<br>VIEW and ACKNOWLEDGE accreditation and credit designation statements, learning objectives, fact<br>costs of credits available for your course.                                                 | the top of your grade book and to<br>lity disclosures, types, number and         |
| No<br>The CE functionality will not be activated for your course. Credits and units will therefore not be ava<br>start your course. You can change your preference to "YES" before such time however by clicking or<br>the top of your grad book page.<br>No                                                   | silable to you for purchase after you<br>n the "CE Credit Status" tab located at |
| If you picked "YES" please check below the one type of credit you would like to earn                                                                                                    |                                                                                  |
| <ul> <li>MDs, DOs, PAs - AMA PRA Category 1 Credits TM</li> <li>Nurses - ANCC CNE</li> <li>Other Participants - Certificates of Participation</li> <li>Psychologists - APA Credits</li> <li>Social Workers - Florida Board of Clinical Social Work, Marriage &amp; Family Therapy and Mental Health</li> </ul> | n Counseling                                                                     |
| * Can CITI Program contact you at a later date regarding participation in research surv                                                                                                    | reys? 🧕                                                                          |
| ♥ Yes<br>♥ No<br>● Not sure. Ask me later                                                                                                    |                                                                                  |
| Continue to Step 6                                                                                                    |                                                                                  |
|                                                                                                    | to leaders - Oceaharth Ha                                                        |

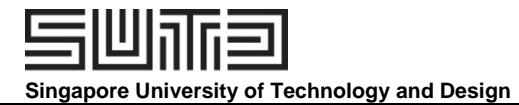

**Step 6** is institutional specific. You may skip the Employee Number, but you must fill in the Department (e.g. EPD, LKYCIC etc.) You should state your role in research, such as: PI, CO-I, RA or Post Graduate.

| USA - English Text Size: A A                                             | Log In   Register   Help            |
|--------------------------------------------------------------------------|-------------------------------------|
| Collaborative Institutional Training Initiat the University of Miami     | ative Search Knowledge Base Q       |
| Home   About Us   Courses   Become a Subscriber   CE Credits   News and  | nd Events Contact Us                |
| CITI - Learner Registration - Singapore University of Technology and Des | ign                                 |
| Steps: 1 2 3 4 5 6 7                                                     |                                     |
|                                                                          |                                     |
| Please provide the following information requested by Singapore Univer-  | rsity of Technology and Design      |
| * indicates a required field                                             |                                     |
| Language Preference                                                      |                                     |
|                                                                          |                                     |
| * Institutional email address                                            |                                     |
|                                                                          |                                     |
| <b>C</b> andar                                                           |                                     |
| Gender                                                                   | EPD                                 |
|                                                                          |                                     |
| Highest degree                                                           | * Role in research                  |
|                                                                          | Research Assistant                  |
| Employee Number                                                          | Clinical Researcher                 |
|                                                                          | Co-Investigator                     |
| * Department                                                             | Compliance Officer                  |
|                                                                          | IACUC Administrator                 |
| * Role in research                                                       | IACUC Chair                         |
|                                                                          | IACUC Member                        |
| Address Field 1                                                          | Institutional Official              |
|                                                                          | Interviewer<br>IPR administrator    |
| Address Field 2                                                          | IRB Chair                           |
|                                                                          | IRB Member                          |
| Address Field 2                                                          | Lab. Research Staff                 |
| Address Field 3                                                          | Pharmacist                          |
|                                                                          | Principal Investigator<br>Recruiter |
| City                                                                     | Research Administrator              |
|                                                                          | Research Assistant                  |
| State                                                                    | Research Fellow - Post Graduate     |
|                                                                          | Research Integrity Officer 🔹        |
| Zip/Postal Code                                                          |                                     |
|                                                                          |                                     |
| Country                                                                  |                                     |
|                                                                          |                                     |
| Phone                                                                    |                                     |
|                                                                          |                                     |
|                                                                          |                                     |
| Continue to Step 7                                                       |                                     |

Conditions of Use Copyright and Disclaimer Privacy Notice Site Accessibility Site Index Contact Us

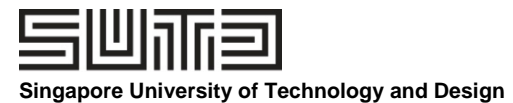

Version 3: 23 June 2014 SUTD-IRB CITI GUIDE-001

The questions in **Step 7** enrol you in CITI Program courses. Please ensure you select: <u>Question 1 Human Subject Research:</u> Social & Behavioural Research Investigators: Chose this group to satisfy CITI training requirements for Investigators and staff involved primary in Social and Behavioural research with human subjects.

[OPTIONAL] <u>Question 4 Responsible Conduct of Research</u> [OPTIONAL] <u>Question 6 Conflict of Interest Course</u>

\* You **MUST** complete the <u>Social & Behavioural Research</u> Course. While not require, we do encourage you to take the <u>Responsible Conduct of Research Course</u> as well as the <u>Conflict of Interest</u> <u>Course</u>.

| USA - English Text Size: A A                                                                                                    | Log In   Register   Help                                               |
|----------------------------------------------------------------------------------------------------|------------------------------------------------------------------------|
| Collaborative Institutional Training Initiative<br>at the University of Miami                                                                                                    | Search Knowledge Base                                                  |
| Home   About Us   Courses   Become a Subscriber   CE Credits   News and Events   Contact                                                                                                    | Us                                                                     |
| CITI - Learner Registration - Singapore University of Technology and Design                                                                                                    |                                                                        |
| Steps: 1 2 3 4 5 6 7                                                                                                    |                                                                        |
| Select Curriculum                                                                                                    |                                                                        |
| * indicates a required field.                                                                                                    |                                                                        |
| You will be provided a series of enrollment questions. Your responses will determine the curriculum for the<br>Please read the questions carefully. Please read the responses carefully to make the best choice. Click here<br>of Technology and Design instructions page. | e courses you are going to take.<br>to review the Singapore University |
| Question 1                                                                                                    |                                                                        |
| Human Subjects Research<br>Please choose one learner group below based on your role and the type of human subjects activities you will<br>Basic Course for that group.                                                                                                    | conduct. You will be enrolled in the                                   |
| Biomedical Research Investigators: Choose this group to satisfy CITI training requirements for Investig<br>Biomedical research with human subjects.                                                                                                    | ators and staff involved primarily in                                  |
| Social & Behavioral Research Investigators: Choose this group to satisfy CITI training requirements for primarily in Social and Behavioral research with human subjects.                                                                                                   | Investigators and staff involved                                       |
| IRB Members: This Basic Course is appropriate for IRB or Ethics Committee members.                                                                                                    |                                                                        |
| Students conducting no more than minimal risk research                                                                                                    |                                                                        |
| Research with data or laboratory specimens- ONLY: No direct contact with human subjects.                                                                                                    |                                                                        |
|                                                                                                    |                                                                        |

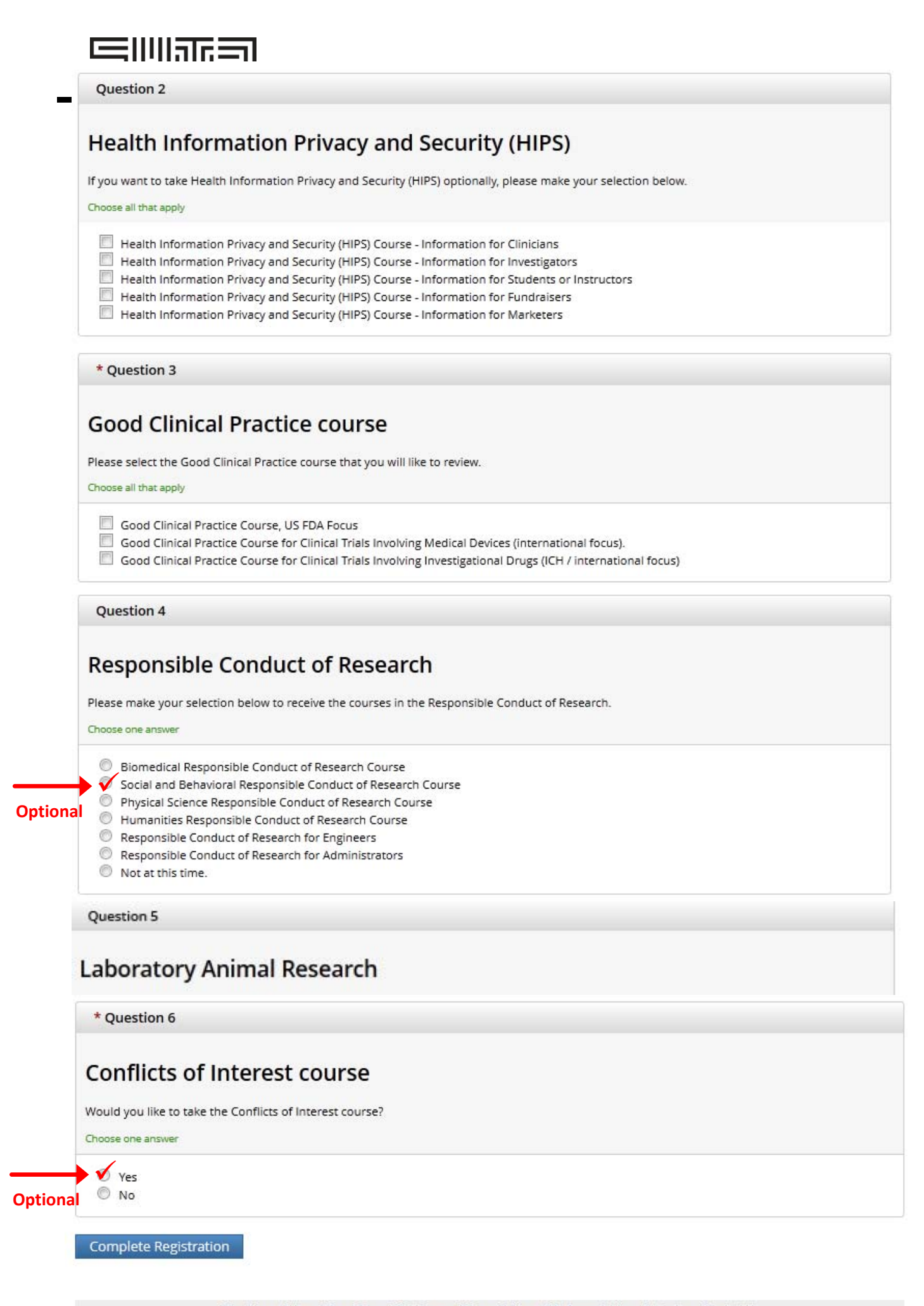

After selecting your courses you are given the opportunity to enroll with another institution if needed. If your registration is complete, click on Finalize Registration.

| USA - English Text Size: A A                                                         | Log In   Register   Help |   |  |  |  |
|--------------------------------------------------------------------------------------|--------------------------|---|--|--|--|
| Collaborative Institutional Training Initiative<br>at the University of Miami        | Search Knowledge Base    | Q |  |  |  |
| Home   About Us   Courses   Become a Subscriber   CE Credits   News and Events   Cor | ntact Us                 |   |  |  |  |
| CITI - Learner Registration                                                          |                          |   |  |  |  |
| Your registration with Singapore University of Technology and Design is complete.    |                          |   |  |  |  |
| Finalize registration                                                                |                          |   |  |  |  |

## Your learner account registration is complete.

You will now be able to access the Main Menu of your account.

Click on the course name to begin the course. If you need to change your course registration, click on Add a Course or Update Learner Group.

|                                            | English Text size: A A                                                                                               |                                                                                                    |                                                                                                    |                               | S                           | Sujithra Raviselvam ID: 4158179   Log Out   Hel |                   |                       |          |
|--------------------------------------------|----------------------------------------------------------------------------------------------------|----------------------------------------------------------------------------------------------------|----------------------------------------------------------------------------------------------------|-------------------------------|-----------------------------|-------------------------------------------------|-------------------|-----------------------|----------|
|                                            |                                                                                                    | ITI<br>ogram                                                                                                    | Collaborative<br>at t                                                                                            | Institutiona<br>he University | l Training In<br>y of Miami | itiative                                        | X                 | Search Knowledge Base | Q        |
|                                            | Main Menu                                                                                                    | My Profiles                                                                                                    | CE Credit Status                                                                                                 | My Reports                    | Support                     |                                                 |                   |                       |          |
|                                            | Main Menu                                                                                                    |                                                                                                    |                                                                                                    |                               |                             |                                                 |                   |                       |          |
|                                            | Your registration has been completed successfully.                                                                   |                                                                                                    |                                                                                                    |                               |                             |                                                 |                   |                       |          |
|                                            | ⋆ Singapore                                                                                                    | University of T                                                                                                    | echnology and Desig                                                                                              | n Courses                     |                             |                                                 |                   |                       |          |
|                                            |                                                                                                    |                                                                                                    | 😡 Course                                                                                                    | e                             |                             |                                                 | 😡 Status          | 😡 Completion Report   | 😡 Survey |
|                                            | Conflicts of In                                                                                                    | nterest                                                                                                    |                                                                                                    |                               |                             |                                                 | Not Started       | Not Earned            |          |
|                                            | Good Clinical                                                                                                    | Practice Cours                                                                                                    | e (US FDA focus)                                                                                                 |                               |                             |                                                 | Not Started       | Not Earned            |          |
|                                            | Social & Beha                                                                                                    | vioral Research                                                                                                    | - Basic/Refresher                                                                                                |                               |                             |                                                 | Not Started       | Not Earned            |          |
| Complete and                               | Social and Be                                                                                                    | havioral Respo                                                                                                    | nsible Conduct of Re                                                                                             | search                        |                             |                                                 | Not Started       | Not Earned            |          |
| submit the<br>completion<br>report to IRB. | My Learner<br>My Learner<br>My Add a C<br>View Pr<br>Wy Update<br>Wy View In<br>Remove<br>Click here<br>Affiliate as | Tools for Singa<br>Course or Updat<br>reviously Comp<br>Institution Pro<br>structions page<br>e Affiliation<br>to affiliate with<br>an Independer | pore University of To<br>te Learner Groups<br>leted Coursework<br>file<br>e<br>another institution<br>nt Learner | echnology and D               | esign                       |                                                 |                   |                       |          |
|                                            |                                                                                                    | Cond                                                                                                    | itions of Use Copyrig                                                                                            | ht and Disclaimer             | Privacy Notice              | Site Acces                                      | sibility Site Ind | ex Contact Us         |          |